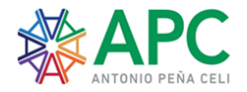

## PROCESO DE INSCRIPCIÓN Y MATRÍCULA PARA EL AÑO LECTIVO 2024-2025

Estimados padres de familia:

Con la responsabilidad que nos caracteriza, con el compromiso de brindar la mejor educación a la niñez lojana y con sentimientos de inmensa gratitud por confiar en nosotros, ponemos en su conocimiento el proceso de matriculación para el periodo lectivo 2024-2025.

## Este proceso está dirigido solamente para los estudiantes que actualmente cursan sus estudios en la escuela de Educación Particular Antonio Peña Celi.

- 1. Antes de iniciar el proceso, se requiere tener los siguientes documentos:
  - Copia de cédula de la mamá, papá y estudiante.
  - Para quienes hayan tenido cambio de domicilio, tener una planilla de luz vigente, ya que se necesita el **código único eléctrico**, el mismo que se encuentra ubicado en la parte superior derecha de la planilla.
  - Copia escaneada o foto del comprobante de depósito de matrícula o captura del comprobante de la transferencia por el valor de **\$ 129,47.**

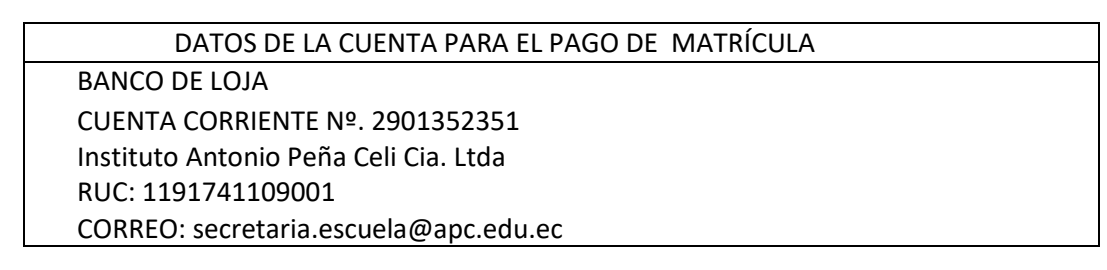

- 2. En el navegador ingresar a la página <u>www.miacademico.com</u>. Una vez ingresado a la página MI ACADÉMICO
- a) Seleccionar en la lista de instituciones a la ESCUELA DE EDUCACIÓN BÁSICA ANTONIO PEÑA CELI ( Tener cuidado de NO seleccionar COLEGIO ANTONIO PEÑA CELI O ESCUELA DE EDUCACIÓN BÁSICA PARTICULAR ANTONIO PEÑA CELI MODELO ANTERIOR).

| $\rightarrow$ ( | 3 0         | https://www.miacademie            | co.com/v2/#/inicio          |                                           |              | ি ে       | Ē      | 8 |
|-----------------|-------------|-----------------------------------|-----------------------------|-------------------------------------------|--------------|-----------|--------|---|
|                 | niacadem    | ico<br>man                        |                             | INICIO CARACTERÍSTICAS                    | s tutoriales | CONTÁ     | CTENOS |   |
|                 | Busca       | ar Institución                    | Q                           |                                           |              |           |        |   |
|                 | ۳           |                                   | 1                           |                                           | 22%          |           |        |   |
|                 | 6           | COLEGIO ESTADOS UNIDO             | S DE NORTEAMERICA - SIERRA  |                                           | 30%          |           |        |   |
|                 | 12          | DEMO ACADEMICO FACTUR             | RACIÓN                      |                                           |              |           |        |   |
|                 | <b>*</b> #C | ESCUELA DE EDUCACIÓN E            | BÁSICA ANTONIO PEÑA CELI    | miacademico<br>miacademico<br>miacademico |              |           |        |   |
|                 | Q           | ESCUELA DE EDUCACION E<br>HERMIDA | 3ASICA FISCOMISIONAL DANIEL |                                           |              |           |        |   |
|                 | _           |                                   |                             |                                           |              |           |        |   |
|                 |             |                                   |                             |                                           | 1            |           |        |   |
|                 |             |                                   |                             |                                           | -            |           |        |   |
|                 |             | Calagiaa                          | -                           | Anadémian                                 | Ciet         | ana Finan | alara  |   |

b) Seleccione la pestaña de MATRÍCULAS en el lado superior derecho.

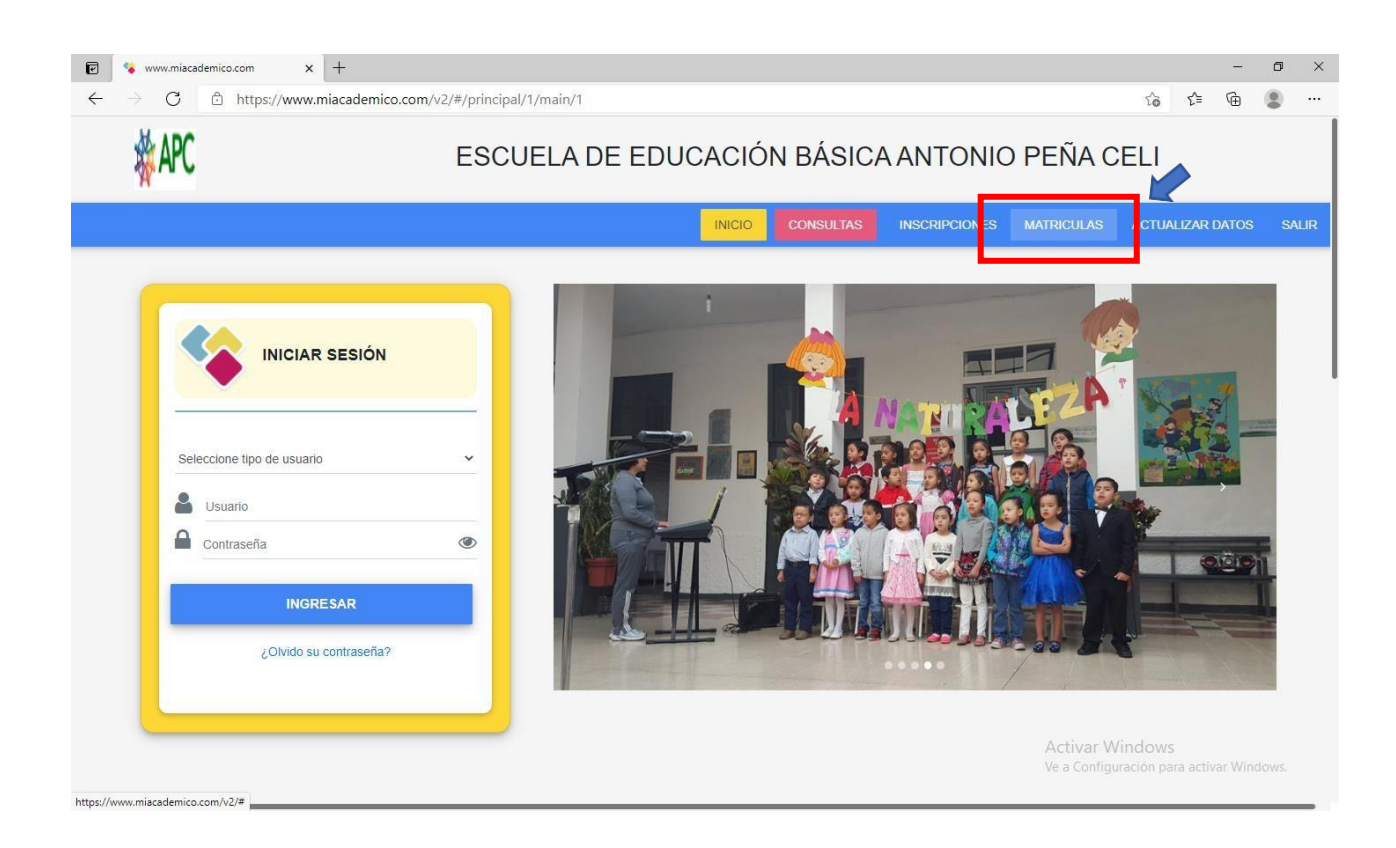

c) Ingrese el USUARIO y CONTRASEÑA del estudiante (son los datos entregados para la revisión de notas en el ACADÉMICO, si no los tiene solicite en secretaría). Una vez que ingrese los datos hacer clic en VALIDAR DATOS.

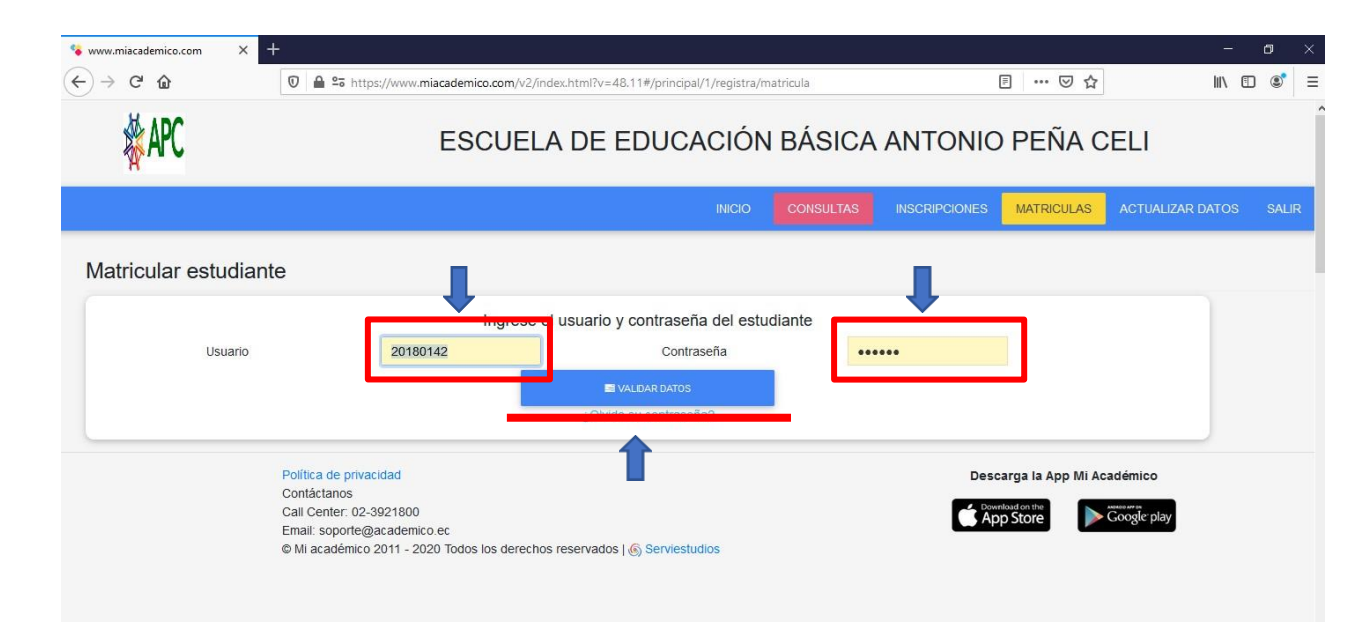

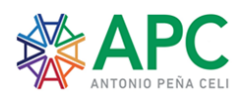

d) En el siguiente paso REVISAR QUE ESTÉN CORRECTOS Y ACTUALIZADOS los datos del estudiante (De Nacimiento, Médica, Del domicilio y Social). Continuar con los datos del padre, la madre y del representante legal. Además, en la parte inferior seleccionar si los datos llenados corresponden al, referente al que se le factura y/o al representante del estudiante. LLENAR LOS DATOS CON LETRAS MAYÚSCULAS Y EL CORREO ELECTRÓNICO CON MINÚSCULAS.

| - () (i) https                                                      | s//www.miacademico.com/v2/index.html?v=79.78#/nacimien                                                                                                    | to                                                         |                                                                                                   | 10                  | s^≞ | G      | (0) |  |
|---------------------------------------------------------------------|----------------------------------------------------------------------------------------------------|------------------------------------------------------------|---------------------------------------------------------------------------------------------------|---------------------|-----|--------|-----|--|
| formación:                                                          |                                                                                                    |                                                            |                                                                                                   |                     |     |        |     |  |
| De nacimiento Médica<br>Pecna(commisyyyy)                           | a Del domicilio Social Transporte<br>19/08/2014                                                                                                    |                                                            |                                                                                                   |                     |     |        |     |  |
| Ciudad                                                              | LOJA                                                                                                    | Provincia                                                  | LOJA                                                                                              |                     |     |        |     |  |
| Nacionalidad                                                        | ECUATORIANA                                                                                                    |                                                            |                                                                                                   |                     |     |        |     |  |
|                                                                     |                                                                                                    |                                                            |                                                                                                   |                     |     |        |     |  |
|                                                                     |                                                                                                    |                                                            |                                                                                                   |                     |     |        |     |  |
| Datos del Padre Dato                                                | s de la Madre Datos del Representante                                                                                                    |                                                            |                                                                                                   |                     |     |        |     |  |
| Cédula                                                              | 1103404503                                                                                                    |                                                            |                                                                                                   |                     |     |        |     |  |
| Nombres                                                             | ROLANDO MARCELO                                                                                                    | Apellidos                                                  | ROJAS MERCHAN                                                                                     |                     |     |        |     |  |
| Domicilio                                                           |                                                                                                    | Teléfono                                                   | 0990475599                                                                                        |                     |     |        |     |  |
|                                                                     | SEGUNDO CUEVA CELI SEGUNDO PUERTAS MOREN                                                                                                    |                                                            |                                                                                                   |                     |     |        |     |  |
| Título                                                              | SEGUNDO CUEVA CELI SEGUNDO PUERTAS MOREN                                                                                                    | Profesión                                                  | INGENIERO ADMINISTRACION DE EMPRESASS                                                             | 3                   |     |        |     |  |
| Título<br>Ocupación                                                 | SEGUNDO CUEVA CELI SEGUNDO PUERTAS MOREN<br>INGENIERO ADMINIST.<br>EMPLEADO PRIVADO                                                                                      | Profesión<br>Lugar de Trabajo                              | INGENIERO ADMINISTRACION DE EMPRESASS                                                             | 3                   |     |        |     |  |
| Título<br>Ocupación<br>Dirección Trabajo                            | SEGUNDO CUEVA CELI SEGUNDO PUERTAS MOREN<br>INGENIERO ADMINIST.<br>EMPLEADO PRIVADO<br>IMBABURA Y SUCRE                                                                  | Profesión<br>Lugar de Trabajo<br>Teléfono Trabajo          | INGENIERO ADMINISTRACION DE EMPRESASS                                                             | 3                   |     |        |     |  |
| Título<br>Ocupación<br>Dirección Trabajo<br>Celular                 | SEGUNDO CUEVA CELI SEGUNDO PUERTAS MOREN<br>INGENIERO ADMINIST.<br>EMPLEADO PRIVADO<br>IMBABURA Y SUCRE<br>0994396559                                                    | Profesión<br>Lugar de Trabajo<br>Teléfono Trabajo<br>Email | INGENIERO ADMINISTRACION DE EMPRESASS<br>APC<br>rolandoroj_5@hotmail.com                          | 3                   |     |        |     |  |
| Titulo<br>Ocupación<br>Dirección Trabajo<br>Celular<br>Nacionalidad | SEGUNDO CUEVA CELI SEGUNDO PUERTAS MOREN<br>INGENIERO ADMINIST.<br>EMPLEADO PRIVADO<br>IMBABURA Y SUCRE<br>0994396559<br>ECUATORIANA                                     | Profesión<br>Lugar de Trabajo<br>Teléfono Trabajo<br>Email | INGENIERO ADMINISTRACION DE EMPRESASS<br>APC<br>rolandoroj_5@hotmail.com                          | 3                   |     |        |     |  |
| Titulo<br>Ocupación<br>Dirección Trabajo<br>Celular<br>Nacionalidad | SEGUNDO CUEVA CELI SEGUNDO PUERTAS MOREN<br>INGENIERO ADMINIST.<br>EMPLEADO PRIVADO<br>IMBABURA Y SUCRE<br>0994396559<br>ECUATORIANA                                     | Profesión<br>Lugar de Trabajo<br>Teléfono Trabajo<br>Email | INGENIERO ADMINISTRACION DE EMPRESASS<br>APC<br>rolandoroj_5@hotmail.com                          | 3                   |     |        |     |  |
| Título<br>Ocupación<br>Dirección Trabajo<br>Celular<br>Nacionalidad | SEGUNDO CUEVA CELI SEGUNDO PUERTAS MOREN<br>INGENIERO ADMINIST.<br>EMPLEADO PRIVADO<br>IMBABURA Y SUCRE<br>0994396559<br>ECUATORIANA                                     | Profesión<br>Lugar de Trabajo<br>Teléfono Trabajo<br>Email | INGENIERO ADMINISTRACION DE EMPRESASS<br>APC<br>rolandoroj_5@hotmail.com<br>• ES EL REPRESENTANTE | 3                   |     |        |     |  |
| Título<br>Ocupación<br>Dirección Trabajo<br>Celular<br>Nacionalidad | SEGUNDO CUEVA CELI SEGUNDO PUERTAS MOREN<br>INGENIERO ADMINIST.<br>EMPLEADO PRIVADO<br>IMBABURA Y SUCRE<br>0994396559<br>ECUATORIANA<br>D REFERENTE AL QUE SE LE FACTURA | Profesión<br>Lugar de Trabajo<br>Teléfono Trabajo<br>Email | INGENIERO ADMINISTRACION DE EMPRESASS<br>APC<br>rolandoroj_5@hotmail.com                          | s<br>ows<br>on para |     | ar Win | dow |  |

e) SELECCIONAR el grado en el cual va a matricular a su hijo, en el periodo lectivo 2024-2025

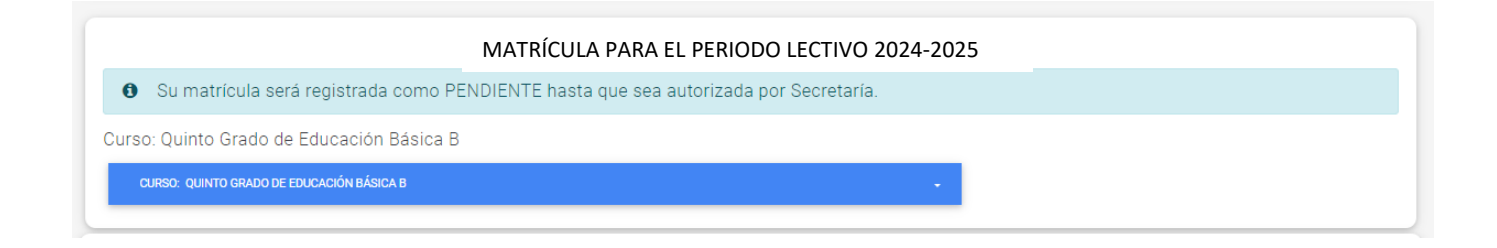

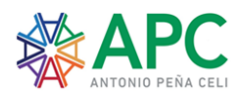

f) Ingresar todos los datos del comprobante de depósito o transferencia y adjuntar una foto o captura del mismo.

| Información de Pago para Colect                            | turía                                 |                                   |                                   |                                              |
|------------------------------------------------------------|---------------------------------------|-----------------------------------|-----------------------------------|----------------------------------------------|
| Ingresar la información de<br>por favor no considerar esta | e pago ó subir el comproba<br>opción. | ante de depósito/transferencia ba | ncaria. Si en su Institución no s | se registran valores por Matrícula o pensión |
| Banco:                                                     |                                       |                                   |                                   |                                              |
| Número de Comprobante:                                     |                                       |                                   |                                   |                                              |
| Valor:                                                     |                                       |                                   |                                   |                                              |
| Fecha de Pago:                                             |                                       | 12/05/2022                        | ł                                 | <b>11</b>                                    |
| Peso máximo permitido 50 Megas<br>Kbytes                   | equivalente a 51200                   |                                   | BANTE DE PAGO                     |                                              |
| Comprobante enviado:                                       |                                       |                                   | 4                                 | ×                                            |
|                                                            |                                       |                                   |                                   |                                              |

g) En la pestaña de "adjuntar archivos para secretaría" subir las copias de cédula del papá, mamá y del estudiante.

| Adjuntar Archivos para Secretaría                                                                                                    |                   |  |  |  |  |  |  |
|----------------------------------------------------------------------------------------------------|-------------------|--|--|--|--|--|--|
| O Documentos solicitados para el Departamento de Secretaria como formularios, fotocopias etc. Estos documentos pueden ser importantes para completar el proceso de: MATRICULA. |                   |  |  |  |  |  |  |
| Peso máximo permitido 50 Megas equivalente a 51200<br>Kbytes                                                                                                    | 1. SUBIR ARCHIVOS |  |  |  |  |  |  |
|                                                                                                    |                   |  |  |  |  |  |  |

- h) Seleccionar la opción de GUARDAR.
- i) Concluido el proceso, automáticamente llegará un correo al representante legal donde se indicará que la matrícula se realizó con éxito.
- 3. Sin embargo, se debe completar el proceso de matrícula que nos permite acceder al Sistema de Información CAS del Ministerio de Educación; para el efecto, es obligatorio legalizar la matrícula entregado en físico en secretaría los siguientes documentos adjuntos a) y b), firmados por el representante legal.
  - a) Descargar del Académico el reporte del proceso de matrícula. El documento debe ser impreso, firmado por el representante legal y entregado en Secretaría.
  - b) Descargar el Contrato de Servicios Educativos. El documento debe ser impreso, firmado por el representante legal y entregado en Secretaría.
    <u>DESCARGA AQUI EL CONTRATO DE PRESTACIÓN DE SERVICIOS EDUCATIVOS</u>

## INFORMACIÓN ADICIONAL:

Será un honor contar para el próximo año escolar con la totalidad de nuestros estudiantes, cada uno de ellos va dejando huellas indelebles en la institución y en el corazón de maestros y compañeros. Los esperamos para continuar por el "Camino a la excelencia...".

Nota: Para cualquier inquietud, puede contactar con secretaría al 072-573081 ext. 101 o por mensaje de WhatsApp de secretaría al 0982679679.